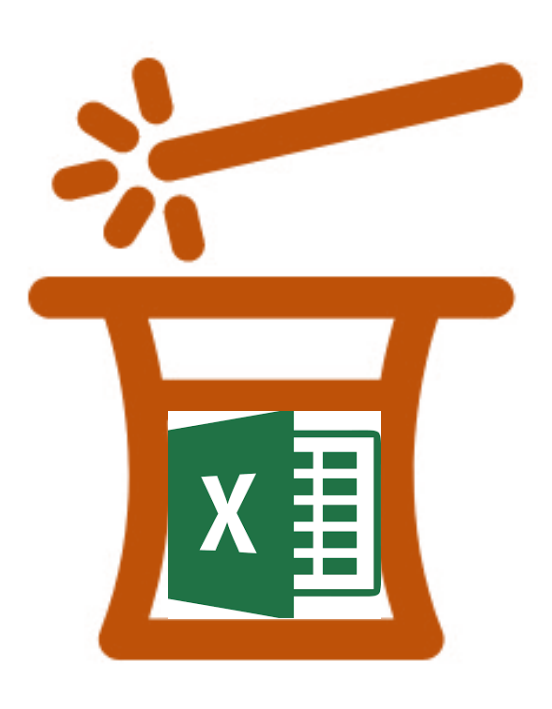

# 7 EXCEL TRIKOVA

Za brži i tačniji rad u Excel-u

#### **ŠTA ĆETE NAUČITI**

Većina ljudi ne koristi dovoljno različite vrste skraćenica koje omogućavaju brži rad u Excel-u. U ovoj kratkoj knjizi predstaviću 7 Excel trikova koje bi svakako trebali da naučite i počnete da korisite svakodnevno. Kao prilog, pripremili smo i Excel dokument u kojem se nalaze postavke za svaku od situacija, kako biste odmah mogli da isprobate ono što ste naučili.

Željko Popović

## #1. Unošenje jednakih vrednosti u nepovezanim ćelijama

U tabeli ispod je potrebno uneti u sva prazna polja ime Klijent 3.

#### Situacija

|    | А | В        | С          | D          | E |
|----|---|----------|------------|------------|---|
| 1  |   |          |            |            |   |
| 2  |   | Column 💌 | Klijen 💌   | Proizvo    |   |
| 3  |   | 1        | Klijent 1  | Proizvod 2 |   |
| 4  |   | 2        | Kllijent 2 | Proizvod 1 |   |
| 5  |   | 3        |            | Proizvod 3 |   |
| 6  |   | 4        | Klijent 4  | Proizvod 2 |   |
| 7  |   | 5        | Klijent 1  | Proizvod 4 |   |
| 8  |   | 6        |            | Proizvod 5 |   |
| 9  |   | 7        | Klijent 5  | Proizvod 6 |   |
| 10 |   | 8        | Klijent 6  | Proizvod 1 |   |
| 11 |   | 9        |            | Proizvod 3 |   |
| 12 |   | 10       | Klijent 5  | Proizvod 5 |   |
| 13 |   |          |            |            |   |
| 14 |   |          |            |            |   |

#### Koraci do rešenja

**Korak #1**. Kliknemo redom na ćelije C5, C8 i C11 držeći pritisnuto Ctrl dugme.

**Korak #2**. Pustimo miša, nakon čega ćelije ostaju osenčene

Korak #3. U ćeliju C11 unesemo ime Klijent 3.

Korak #4. Kada završimo sa unosom imena pritisnemo Ctrl + Enter čime ćemo uneti istovremeno ime Klijent 3 i u preostale ćelije koje smo označili.

#### Rešenje

|    | Α | В        | С          | D          | E |
|----|---|----------|------------|------------|---|
| 1  |   |          |            |            |   |
| 2  |   | Column 💌 | Klijen 💌   | Proizvo    |   |
| 3  |   | 1        | Klijent 1  | Proizvod 2 |   |
| 4  |   | 2        | Kllijent 2 | Proizvod 1 |   |
| 5  |   | 3        | Klijent 3  | Proizvod 3 |   |
| 6  |   | 4        | Klijent 4  | Proizvod 2 |   |
| 7  |   | 5        | Klijent 1  | Proizvod 4 |   |
| 8  |   | 6        | Klijent 3  | Proizvod 5 |   |
| 9  |   | 7        | Klijent 5  | Proizvod 6 |   |
| 10 |   | 8        | Klijent 6  | Proizvod 1 |   |
| 11 |   | 9        | Klijent 3  | Proizvod 3 |   |
| 12 |   | 10       | Klijent 5  | Proizvod 5 |   |
| 13 |   |          |            |            |   |

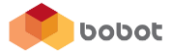

### #2. Brzo unošenje podataka koji čine niz

U tabeli ispod je pored serijskog broja potrebno uneti 12 meseci koji čine godinu dana po redu.

#### Situacija

|    | А | В             | С    | D |
|----|---|---------------|------|---|
| 1  |   |               |      |   |
| 2  |   |               |      |   |
| 3  |   | Serijski bi 💌 | Mese |   |
| 4  |   | 12354         |      |   |
| 5  |   | 15236         |      |   |
| 6  |   | 15987         |      |   |
| 7  |   | 35789         |      |   |
| 8  |   | 36547         |      |   |
| 9  |   | 95763         |      |   |
| 10 |   | 15789         |      |   |
| 11 |   | 35147         |      |   |
| 12 |   | 12369         |      |   |
| 13 |   | 95412         |      |   |
| 14 |   | 15423         |      |   |
| 15 |   | 32145         |      |   |
| 16 |   |               |      |   |
|    |   |               |      |   |

#### Koraci do rešenja

**Korak #1**. Unesemo u ćeliju C4 podatak Januar

**Korak #2**. Kliknemo 2x levim dugmetom miša na donji desni ugao ćelije

**Korak #3.** Automatski se popunjavaju sva polja sa mesecima od Januara do Decembra

#### Rešenje

|    | А | В             | С         | D |
|----|---|---------------|-----------|---|
| 1  |   |               |           |   |
| 2  |   |               |           |   |
| 3  |   | Serijski bi 💌 | Mese      |   |
| 4  |   | 12354         | Januar    |   |
| 5  |   | 15236         | Februar   |   |
| 6  |   | 15987         | Mart      |   |
| 7  |   | 35789         | April     |   |
| 8  |   | 36547         | Maj       |   |
| 9  |   | 95763         | Jun       |   |
| 10 |   | 15789         | Jul       |   |
| 11 |   | 35147         | Avgust    |   |
| 12 |   | 12369         | Septembar |   |
| 13 |   | 95412         | Oktobar   |   |
| 14 |   | 15423         | Novembar  |   |
| 15 |   | 32145         | Decembar  |   |
| 16 |   |               |           |   |
|    |   |               |           |   |

#### Napomena

Da bi radilo automatsko popunjavanje na ovakav način meseci u godini moraju biti uneseni u Excel kao niz podataka na našem jeziku. Ukoliko to nije slučaj, što može važiti za starije verzije Excel-a, potrebno ih je uneti ručno. O tome kako se to radi, naučićete na Excel radionici.

Mnogo više ovakvih trikova ćete naučiti na našoj **obuci osnovnih i naprednih tehnika Excel-a** koje održavamo u Tivtu 26. i 27. maja odnosno u Podgorici 16. i 17. juna.

#### Više detalja o obuci možete pročitati ovde.

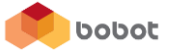

#### #3. Konvertovanje formule u vrednosti

U tabeli ispod je potrebno uneti korigovane cene, smanjene za 2%, nakon čega treba ukloniti kolonu sa starim cenama a kolonu sa novim cenama preimenovati u cene.

| Situ | uacija     |        |             |           |    |
|------|------------|--------|-------------|-----------|----|
|      | А          | В      | С           | D         | E  |
| 1    |            |        |             | Korekcija | 2% |
| 2    |            |        |             |           |    |
| 3    | Artikli 💌  | Cena 💌 | Nova cena 💌 |           |    |
| 4    | Artikal 1  | 12,00€ |             |           |    |
| 5    | Artikal 2  | 52,00€ |             |           |    |
| 6    | Artikal 3  | 36,00€ |             |           |    |
| 7    | Artikal 4  | 98,00€ |             |           |    |
| 8    | Artikal 5  | 57,00€ |             |           |    |
| 9    | Artikal 6  | 26,00€ |             |           |    |
| 10   | Artikal 7  | 48,00€ |             |           |    |
| 11   | Artikal 8  | 51,00€ |             |           |    |
| 12   | Artikal 9  | 36,00€ |             |           |    |
| 13   | Artikal 10 | 87,00€ |             |           |    |
| 14   |            |        |             |           |    |
| 15   |            |        |             |           |    |
| 10   |            |        |             |           |    |

#### Rešenje

|    | А          | В      | С         | D  | E |
|----|------------|--------|-----------|----|---|
| 1  |            |        | Korekcija | 2% |   |
| 2  |            |        |           |    |   |
| 3  | Artikli 💌  | Cena 💌 |           |    |   |
| 4  | Artikal 1  | 12,00€ |           |    |   |
| 5  | Artikal 2  | 52,00€ |           |    |   |
| 6  | Artikal 3  | 36,00€ |           |    |   |
| 7  | Artikal 4  | 98,00€ |           |    |   |
| 8  | Artikal 5  | 57,00€ |           |    |   |
| 9  | Artikal 6  | 26,00€ |           |    |   |
| 10 | Artikal 7  | 48,00€ |           |    |   |
| 11 | Artikal 8  | 51,00€ |           |    |   |
| 12 | Artikal 9  | 36,00€ |           |    |   |
| 13 | Artikal 10 | 87,00€ |           |    |   |
| 14 |            |        |           |    |   |
| 15 |            |        |           |    |   |
| 16 |            |        |           |    |   |
|    |            |        |           |    |   |

#### Koraci do rešenja

**Korak #1**. U ćeliju C4 uneti formulu =B4\*(1-\$E\$1)

**Korak #2**. Kliknemo 2x levim dugmetom miša na donji desni ugao ćelije

**Korak #3.** Automatski se popunjavaju sva polja sa vrednostima formule

**Korak #4.** Izaberemo sva polja od C4 do C13.

Korak #5. Kliknemo desnim dugmetom miša na ivicu izabranih ćelija i "prevučemo" je preko opsega B4 do B13.

Korak #6. Pustimo desno dugme miša, nakon čega se pojavljuje padajući meni u kome biramo opciju Copy here as values only

Korak #7. Obrišemo kolonu C

#### Napomena

Važan detalj je da formula u ćeliji C4 sadrži reference kojima se fiksira vrednost u ćeliji D1. Ukoliko se ne stavi referenca automatsko kopiranje neće dati dobar rezultat.

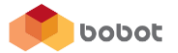

## #4. Proširavanje svih kolona jednim klikom da budu tzv. "best fit", odnosno da se prošire onoliko koliko je najširi podatak u koloni

U tabeli ispod treba podesiti širine svih kolona tako da se prilagode najširim podacima i da se svi vide.

| Situ | Jacija |                 |           |               |   |
|------|--------|-----------------|-----------|---------------|---|
|      | Α      | В               | C         | D             | E |
| 1    |        |                 |           |               |   |
| 2    |        |                 |           |               |   |
| 3    |        | Ime i prezime   | Grad      | Službeni auto |   |
| 4    |        | Marko Ivanovi   | Podgorica | da            |   |
| 5    |        | Jovan Petrović  | Tivat     | ne            |   |
| 6    |        | Marija Terzić   | Harceg No | da            |   |
| 7    |        | Ivona Vujošev   | Pljevlja  | ne            |   |
| 8    |        | Petronija Tešio | Kotor     | da            |   |
| 9    |        | Jovanka Lazare  | Ulcinj    | ne            |   |
| 10   |        |                 |           |               |   |
| 11   |        |                 |           |               |   |

#### Koraci do rešenja

**Korak #1**. Kliknuti u gornji desni ugao između oznake za kolonu A i red 1, čime ćemo izabrati sve ćelije na radnom listu

**Korak #2**. Dovesti kursor između bilo koje 2 kolone u kojima se nalaze podaci, na primer između B i C, čime se on pretvara u dvosmernu strelicu

**Korak #3.** Dva puta kliknuti levim dugmetom miša i sve kolone će se prilagoditi najširem podatku u njima

#### Rešenje

|     | Α | В                 | С           | D             | E |
|-----|---|-------------------|-------------|---------------|---|
| 1   |   |                   |             |               |   |
| 2   |   |                   |             |               |   |
| 3   |   | Ime i prezime     | Grad        | Službeni auto |   |
| 4   |   | Marko Ivanović    | Podgorica   | da            |   |
| 5   |   | Jovan Petrović    | Tivat       | ne            |   |
| 6   |   | Marija Terzić     | Harceg Novi | da            |   |
| 7   |   | Ivona Vujošević   | Pljevlja    | ne            |   |
| 8   |   | Petronija Tešić   | Kotor       | da            |   |
| 9   |   | Jovanka Lazarević | Ulcinj      | ne            |   |
| 10  |   |                   |             |               |   |
| 11  |   |                   |             |               |   |
| 4.0 |   |                   |             |               |   |

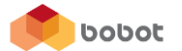

#### #5. Prikazati sve formule u radnom listu

U tabeli ispod potrebno je prikazati sve ćelije u kojima se nalaze formule.

| Situ | uacija |           |          |             |   |
|------|--------|-----------|----------|-------------|---|
|      | Α      | В         | С        | D           | E |
| 1    |        |           |          |             |   |
| 2    |        |           |          |             |   |
| 3    |        | Jed. Cena | Količina | Ukupna cena |   |
| 4    |        | 2,00€     | 1        | 2,00€       |   |
| 5    |        | 3,00€     | 2        | 6,00€       |   |
| 6    |        | 5,00€     | 1        | 5,00€       |   |
| 7    |        | 6,00€     | 3        | 18,00€      |   |
| 8    |        | 7,00€     | 5        | 35,00€      |   |
| 9    |        | 8,00€     | 6        | 48,00€      |   |
| 10   |        |           |          |             |   |
|      |        |           |          |             |   |

#### Koraci do rešenja

Korak #1. Pritisnite Ctrl + taster koji se nalazi gore levo na tastaturi između dugmeta Esc i Tab koji na sebi ima znakove tilda i jedan apostrof. Nakon toga će se prikazati sve formule koje se nalaze u ćelijama.

#### Rešenje

|    | А | В         | С        | D           | E |
|----|---|-----------|----------|-------------|---|
| 1  |   |           |          |             |   |
| 2  |   |           |          |             |   |
| 3  |   | Jed. Cena | Količina | Ukupna cena |   |
| 4  |   | 2         | 1        | =B4*C4      |   |
| 5  |   | 3         | 2        | =B5*C5      |   |
| 6  |   | 5         | 1        | =B6*C6      |   |
| 7  |   | 6         | 3        | =B7*C7      |   |
| 8  |   | 7         | 5        | =B8*C8      |   |
| 9  |   | 8         | 6        | =B9*C9      |   |
| 10 |   |           |          |             |   |
| 11 |   |           |          |             |   |

#### Napomena

Prikazivanje formule možete uključiti i iz trake sa komandama tako što odete na Tab Formulas, pa u sekciji Formula Auditing izaberete opciju Show formulas.

Mnogo više ovakvih trikova ćete naučiti na našoj **obuci osnovnih i naprednih tehnika Excel-a** koje održavamo u Tivtu 26. i 27. maja odnosno u Podgorici 16. i 17. juna.

Više detalja o obuci možete pročitati ovde.

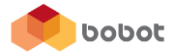

#### #6. Brzo ubacivanje dijagrama

Na osnovu podataka iz tabele ispod potrebno je napraviti dijagram koji prikazuje stanje na lageru proizvoda 1 za prva 3 meseca tokom godine.

#### Situacija

| 5100 | adeija |            |        |         |      |   |   |   |
|------|--------|------------|--------|---------|------|---|---|---|
|      | А      | В          | С      | D       | E    | F | G |   |
| 1    |        |            |        |         |      |   |   |   |
| 2    |        |            | Januar | Februar | Mart |   |   |   |
| 3    |        | Proizvod 1 | 123    | 124     | 125  |   |   |   |
| 4    |        | Proizvod 2 | 128    | 148     | 168  |   |   |   |
| 5    |        | Proizvod 3 | 133    | 172     | 211  |   |   |   |
| 6    |        | Proizvod 4 | 138    | 196     | 254  |   |   |   |
| 7    |        | Proizvod 5 | 143    | 220     | 297  |   |   |   |
| 8    |        | Proizvod 6 | 148    | 244     | 340  |   |   |   |
| 9    |        | Proizvod 7 | 153    | 268     | 383  |   |   |   |
| 10   |        |            |        |         |      |   |   |   |
| 11   |        |            |        |         |      |   |   |   |
|      |        |            |        |         |      |   |   | ľ |

#### Koraci do rešenja

**Korak #1.** Izaberemo sve podatke od ćelije B2 do ćelije E3.

Korak #2. Kliknemo na tastaturi Alt + F1

**Korak #3.** Excel pozicionira dijagram na radnom listu gde je i tabela

#### Rešenje

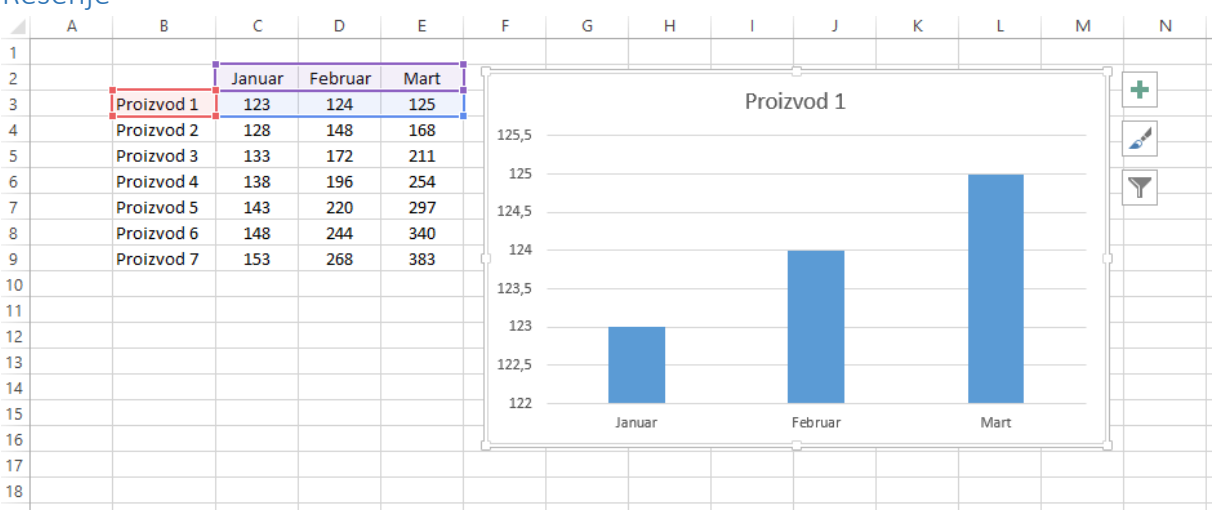

#### Napomena

U ovakvim slučajevima ne možete birati vrstu dijagrama koju će Excel iskoristiti za prikazivanje podataka već se bira podrazumevani dijagram. Ukoliko želite, možete promeniti tip dijagrama koji Excel koristi kao podrazumevani.

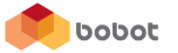

#### #7. Uključivanje izgleda za štampu

Potrebno je videti kako će izgledati dokument ispod ukoliko bi se odštampao.

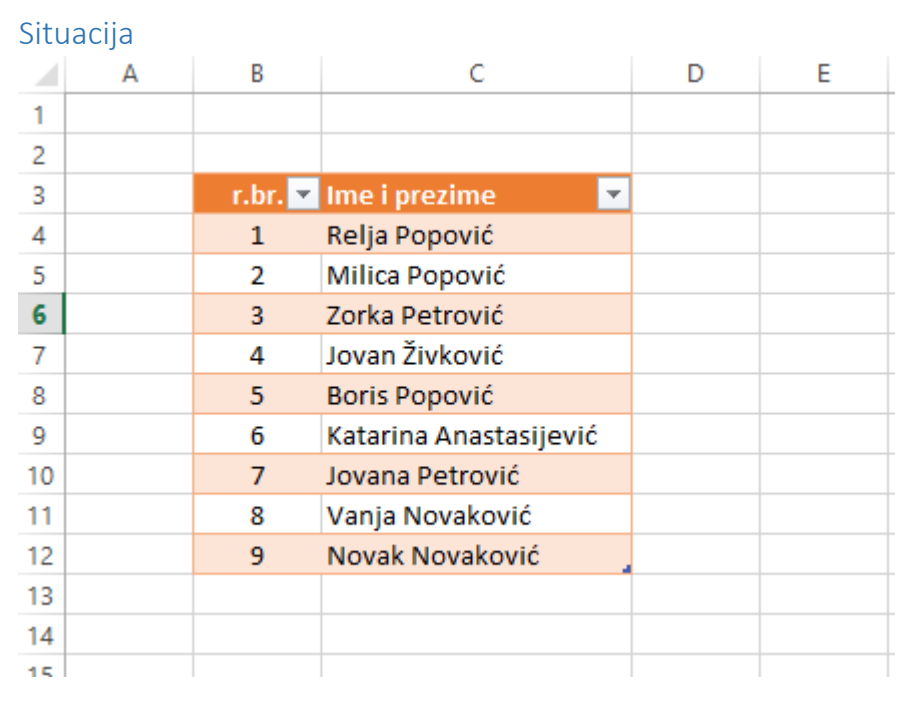

#### Koraci do rešenja

**Korak #1.** Pritisnite Ctrl + F2 i dobićete kako će izgledati dokument ukoliko bi se odštampao.

#### Rešenje

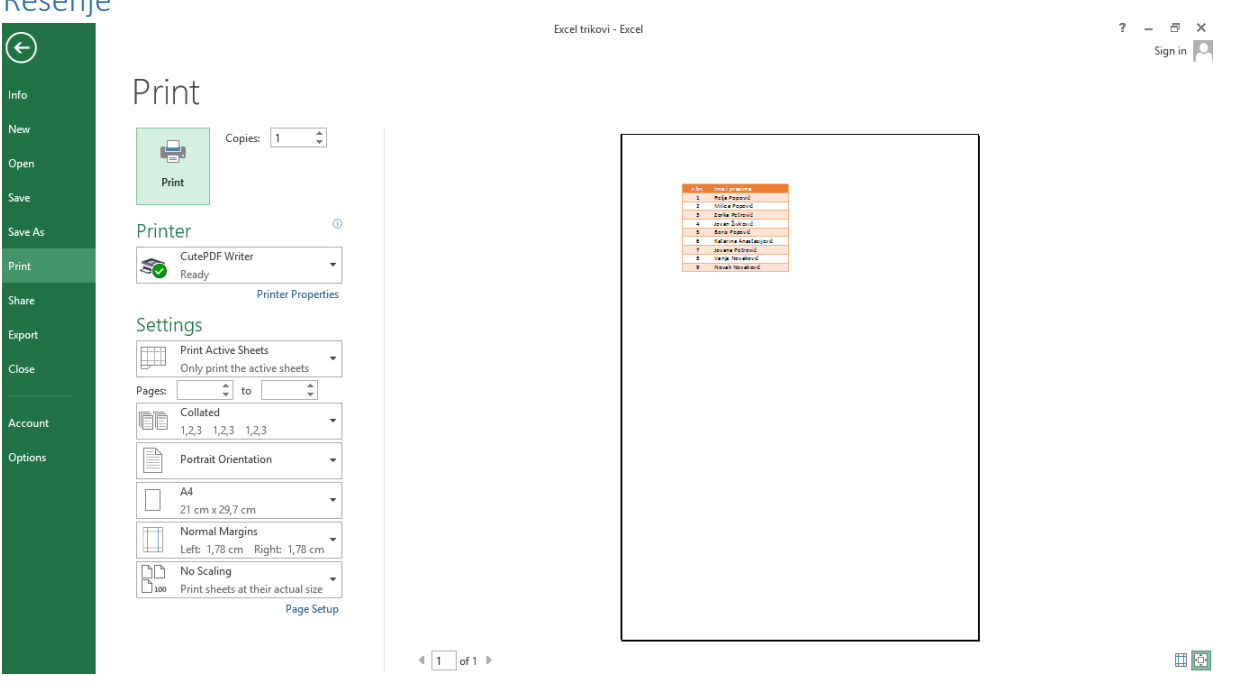

#### Napomena

Prikaz izgleda štampanog dokumenta nije jednostavno dostupan, a možete ga pozvati i pomoću skraćenica Ctrl + P sa tastature.

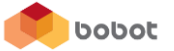

### O Autoru

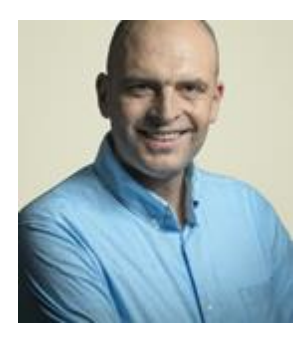

Željko Popović je osnivač Bobot-a.

Prethodnih 7 godina razvijao je različite alate u Excel-u, koji su mu pomagali u svakodnevnom radu.

Na blogu <u>zeljkopopovic.com</u> možete naći savete za produktivnost, primenu informacionih tehnologija u svakodnevnom životu i lični razvoj.

Osnivač je <u>Facebook stranice Excel radionica</u> na kojoj možete pronaći kratke video tutorijale sa objašnjenim konkretnim situacijama sa kojima se srećete u praksi svakodnevno.

## **Excel radionica**

Dvodnevna obuka osnovnih i naprednih tehnika Excel-a

## Tivat 26. i 27. Maj Podgorica 16. i 17. Jun

Excel radionica je dvodnevna obuka tokom koje ćete naučiti kako možete koristiti Excel da bi realizovali proračune, analizirali podatke, kreirali izvještaje ali i kako ga možete koristiti u privatnom životu za stvari kao što su planiranje kućnog budžeta, organizaciju dječijeg rođendana ili planiranje odlaska na ljetovanje.

Microsoft Excel je jedan od najkorisnijih programa koje imamo na našim računarima. Međutim, vrlo često nismo svjesni na koji način ga možemo koristiti za razvoj biznisa ali i za lične potrebe. Za vas smo pripremili dvodnevnu obuku osnovnih i naprednih tehnika Excel-a koje će vam omogućiti da:

- Kreirate tabele pomoću kojih ćete moći da pratite različita finansijska kretanja kao što su prihodi, rashodi ili planiranje budžeta vašeg preduzeća ili vas lično
- Napravite baze podataka klijenata, dobavljača ili zaposlenih
- Kreirate izvještaje u kojima ćete istaći najvažnije stvari koristeći dijagrame
- Analizirate veliku količinu podataka, uz minimalnu mogućnost javljanja greške koristeći Pivot tabele
- Kreirate izvještaje spremne za štampu
- Koristite elemente napravljene u Excel-u u drugim programima kao što su Word ili powerPoint

Cena kotizacije iznosi 67€, a na radionicu se možete prijaviti ovde.

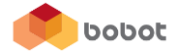